# و ەنيوكتو FindIT Network Manager تيبثت FindIT Network Probe يرەاظلا زاەجلا ىلع VMware

# فدەلا

نم ةكبشلا ةزهجأ ةبقارم ىلع كدعاست تاودأ Cisco نم FindIT ةكبش ةرادإ رفوت تاهجوملاو تالوحملا لثم قلوهسب اهنيوكتو اهترادإو 500 ىلإ 100 Cisco قلسلسلا كرطخي امك .كب صاخلا بيولا ضرعتسم مادختساب (WAP) ةيكلساللا لوصولا طاقنو زاهجلا قلاحو قديدجلا ةتباثلا جماربلا رفوت لثم ،Cisco و زاهجلا معد تامالعإ لوح اضيأ دقع اهيطغي وأ نامضلل ةعضاخ دعت مل ةلصتم ةزهجأ يأو ةكبشلا تادادعإ تاثيدحتو معد

وأ دحاو :تاهجاو وأ نيلصفنم نينوكم نم نوكتي عزوم قيبطت يه FindIT ةكبش ةرادا يمسي دحاو ريدمو FindIT Network Probe مساب اهيلإ راشملا ريباسملا نم رثكأ Network Manager.

فاشتكا ةكبشلا يف عقوم لك يف تبثملا Probe ليثم يرجي ليغشت راتخت دق ،دحاو عقوم ةكبش يف .Cisco زامج لك عم ةرشابم لصتيو ةكبشلا عقاوم ىلع يوتحت كتكبش تناك اذإ ،كلذ عمو .FindIT Network Probe نم لقتسم ليثم Probe لك طبرو بسانم عقوم يف FindIT Network Manager تيبثت كنكميف ،قددعتم قلاحل يوتسملا قيلاء ضرع ققيرط يلع لوصحلا كنكمي ،"قرادإلاا" قمجاو نم .ريدملاب امدنع نيعم عقوم يف تبثملا الذهل قيليو كتكبش يف قدوجوملا عقاوملا قفاك مدنع بغرت تامول عن عن عقوم إلى الخلاف الخليو عن المردي م

FindIT و FindIT Network Manager تيبثت ةيفيك لوح تاميلعت ةلاقملا هذه مدقت Network Probe يرهاظلا زاهجلا مادختساب امەنيوكتو Network Probe

ماظن ىلع امەنيوكتو Probe و FindIT Network Manager تيبثت لضفت تنك اذإ **:ةظحال م** ل <u>انە</u> رقنا وأ ،Oracle VM VirtualBox Manager ل <u>انە</u> رقناف ،فلتخم يساسأ Hyper-V Manager.

# <u>VMware ىلع FindIT Network Manager كىل</u>

جمانربل ةبسنلاب FindIT Network Manager، قروص رشن نكمي VM قريسنتب VM قروص رشن VMware. VMware.

ةرفوتملا ةيضارتفالا ةزهجألا نم يأ مادختساب FindIT Network Manager تيبثتب مق درشن ةيلمع نيوكتب مق مث هاندأ:

**VMware Fusion** 

<u>VMware نم vSphere ليمع</u>

VMware Workstation Pro

<u>روشنملا FindIT Network Manager نيوكت</u>

ةرفوتملا ةيضارتفالا ةزهجألا نم يأ مادختساب FindIT Network Probe تيبثت:

VMware Fusion

<u>VMware نم vSphere ليمع</u>

VMware Workstation Pro

<u>ەرشن مت يذلا FindIT Network Probe نيوكت</u>

VMware Fusion مادختساب FindIT Network Manager

SVMware Fusion. جمانرب ىلإ OVA يرەاظلا زاەجلا ةروص رشنل تاوطخلا ەذە عبتا

ا جمانرب ةروص ليزنتب مق 1. قوطخلا FindIT Network Manager OVA VM جمانرب قروص ليزنتب مق <u>Small Business</u>.

.رتويبمكلا وأ مداخلا ىلع VMware نم Fusion قيبطت ليغشتب مق .2 ةوطخلا

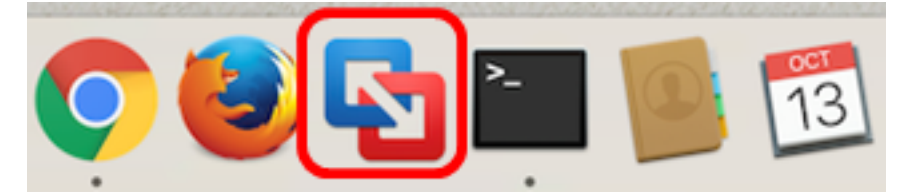

مادختسإ متي ،لاثملا اذه يف **:ةظحالم** Mac OS X El Capitan.

.**ةعباتم** قوف رقنا مث ،**دوجوم يرەاظ زاەج داريتساٍ** قوف رقنا .3 ةوطخلا

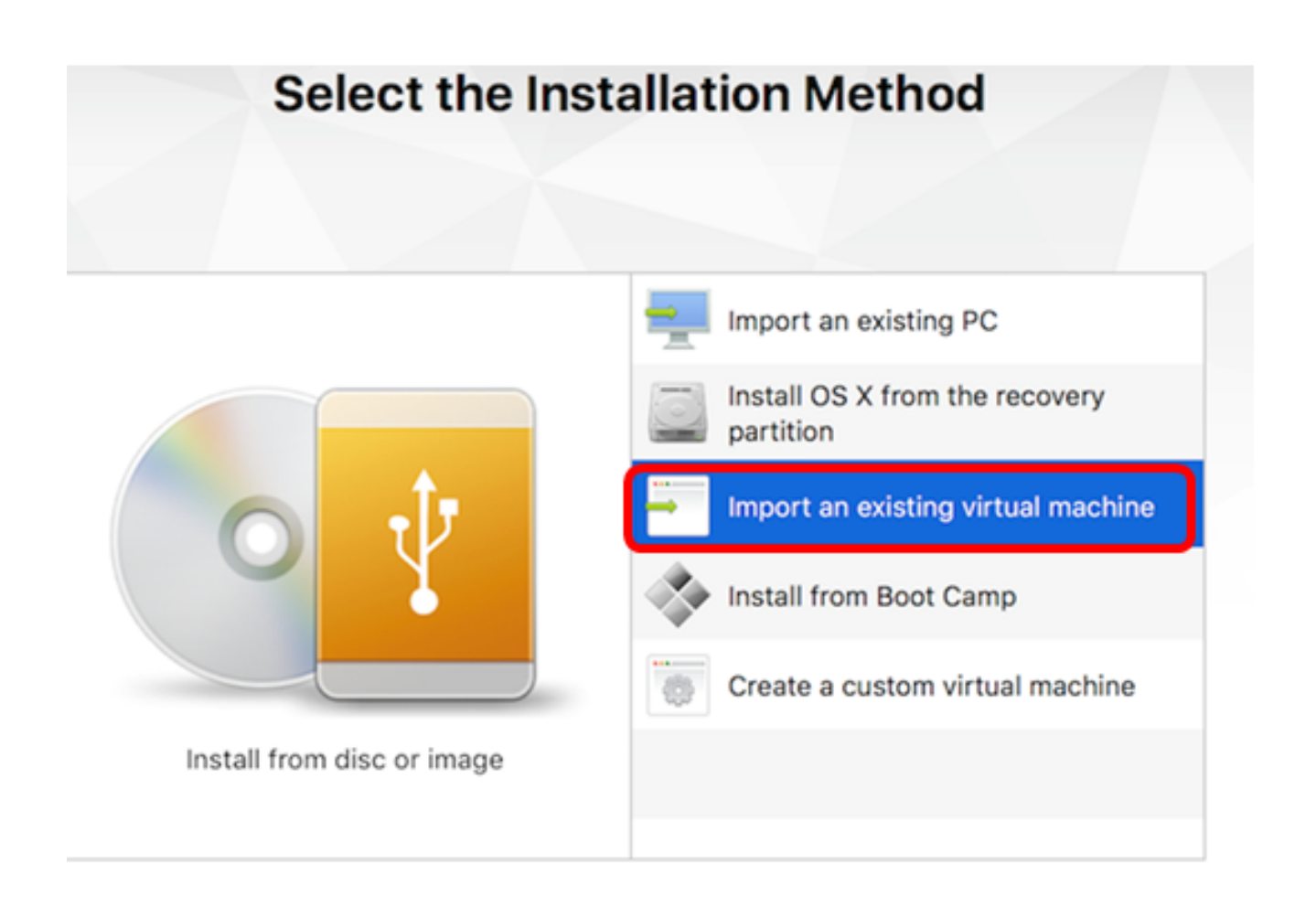

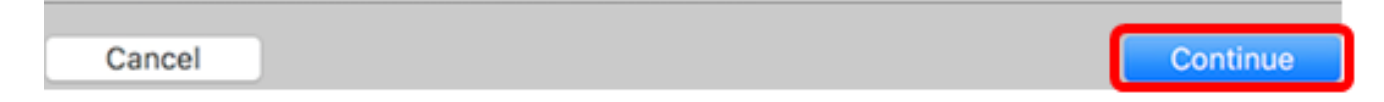

**داريتسإ** قوف رقنا مث **ةفاضإ** رزلا قوف رقنلا كنكمي ،كلذ نم الدب **:ةظحالم** 

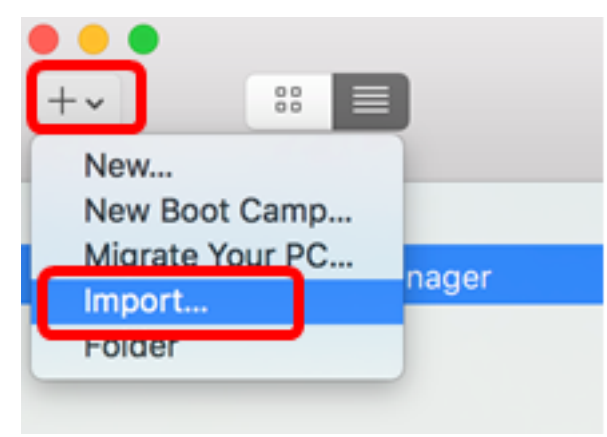

.**فلم رايتخإ** قوف رقنا .4 ةوطخلا

| Choose an Existing Virtual Machine |           |         |            |  |
|------------------------------------|-----------|---------|------------|--|
| Recent items:                      |           |         | <b>☆</b> ~ |  |
|                                    |           |         |            |  |
|                                    |           |         |            |  |
|                                    |           |         |            |  |
| Ch                                 | oose File |         |            |  |
| Cancel                             |           | Go Back | Continue   |  |

.**حتف** قوف رقنا مث ،1 ةوطخلا يف اهليزنت مت يتلا OVA ةروص قوف رقنا .5 ةوطخلا

| Name                                  | ^    | Date Modified |         |
|---------------------------------------|------|---------------|---------|
| CentOS68-FindITManager-1.0.0.20160928 | .ova | Oct 4, 2016,  | 5:13 AM |
| OpenWRT-FindITProbe-1.0.1.16301.ova   |      | Oct 4, 2016,  | 2:36 AM |
|                                       |      |               |         |
|                                       |      |               |         |
|                                       |      |               |         |
|                                       |      |               |         |
|                                       |      |               |         |
|                                       |      |               |         |
|                                       |      |               |         |
|                                       |      |               |         |
|                                       |      |               |         |
|                                       |      |               |         |
|                                       |      |               |         |
|                                       |      |               |         |
|                                       |      |               |         |
|                                       |      | _             |         |
|                                       | (    | Cancel        | Open    |
|                                       |      |               |         |

.**قعباتم** قوف رقنا .6 ةوطخلا

| Choose an Existing Virtual Machine                                                                                                    |                         |          |  |  |
|----------------------------------------------------------------------------------------------------|-------------------------|----------|--|--|
| cent items:                                                                                                    |                         | 恭 ~      |  |  |
| CentOS68-FindITManager-1.0.0.20160928<br>Size: Unknown<br>Type: Other                                                                                                    | Show in F               | Finder   |  |  |
|                                                                                                    |                         |          |  |  |
| Choose File                                                                                                    |                         |          |  |  |
| ancel                                                                                                    | Go Back                 | Continue |  |  |
| FindIT Network Manager. ل امسا لخدأ (يرايتخإ) .7 ةوطخلا<br>                                                                                                    |                         |          |  |  |
| Save As: FindIT Network Manager.vmwarevm<br>Tags:<br>Where: Virtual Machines                                                                                                    | ~                       |          |  |  |
| <ul> <li>Share this virtual machine with other users on this M<br/>Some features will be limited when sharing a virtual machine<br/>Sharing is only available when the virtual machine is saved in<br/>folder.</li> </ul> | lac<br>a.<br>h a shared |          |  |  |
| Canc                                                                                                    | el Save                 |          |  |  |

مادختسإ متي ،لاثملا اذه يف **:مظحالم** FindIT Network Manager.wmwarevm.

.**ظفح** ةقطقط .8 ةوطخلا

.**ءاەناٍ** قوف رقنا مث يرەاظلا زاەجلا صخلم عجار .9 ةوطخلا

# Finish

The configuration of the virtual machine is now complete.

### Virtual Machine Summary

Guest Operating System CentOS 64-bit Memory 2 GB Networking Autodetect (Bridged) Device Summary CD/DVD, Floppy

To change the default virtual machine settings, click Customize Settings. To run the virtual machine now, click Finish.

|        | Customize Settings |         |        |
|--------|--------------------|---------|--------|
| Cancel |                    | Go Back | Finish |

.رز **ضرعلا** تقطقط ،VM لا رهظي نإ ام .10 ةوطخلا

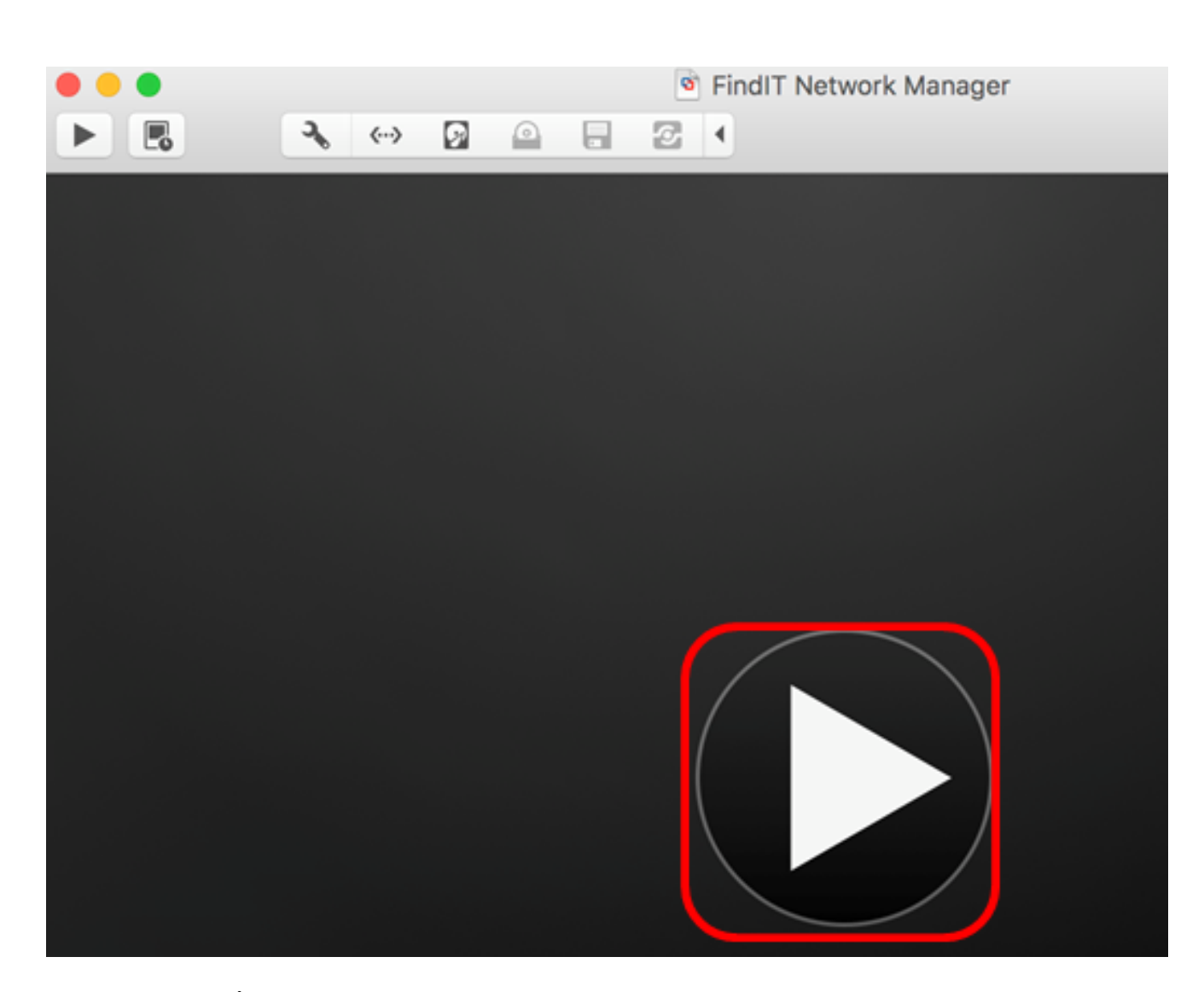

يەتني نأ درجمب **:ةظحال م** VMware جمانرب ضرع متيس ،رشنلا ةيلمع نم VMware يەتني نأ درجمب Manager قيضارتفالا قزەجألا تحت ةيضارتفالا قزەجألا قبتكم يف.

| •••        | Virtual Machine Library |                             |  |
|------------|-------------------------|-----------------------------|--|
| + ~<br>Add | View                    | Start Up Settings Snapshots |  |
| VIRTUAL M  | IACHINES                | Name                        |  |
| Find       | IT Network Manager      | FindIT Network Manager      |  |

يذلا زاهجلا نيوكتل <u>روشنملا FindIT ةكبش ريدم نيوكت</u> مسق ىلا لقتنا .11 ةوطخلا ەرشن مت.

<u>[ىلعألا ىلا ةدوعلا]</u>

<u>VMware نم vSphere ليمع مادختساب VMware تيبثت</u>

.VMware نم vSphere ليمع ىلإ OVA VM ةروص رشنل تاوطخلا هذه عبتا

يلي ام كيدل نأ نم دكأت ،تيبثتلا تاوطخ ةعباتم لبق **:ماه** 

- vCenter وأ ESXi: مداخ دامتعا تانايب
- IP ناونع وأ مسالا -
- مدختسملا مسا -

رورملا ةملك–

- مداخلا يف اقبسم نوكم تانايب ططخم •
- اقبسم ةنوكم VM ةكبش •

ا جمانرب ةروص ليزنتب مق 1. قوطخلا FindIT Network Manager OVA VM جمانرب قروص ليزنتب مق <u>Small Business</u>.

.رتويبمكلا وأ مداخلا ىلع VMware نم vSphere Client جمانرب ليغشتب مق .2 ةوطخلا

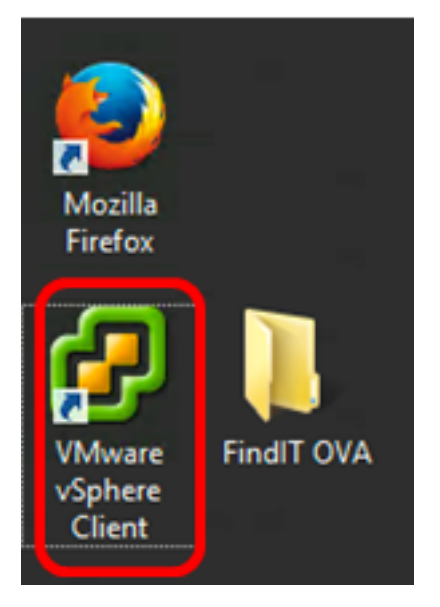

.Windows 2012 Server R2 ليغشتلا ماظن مادختسإ متي ،لاثملا اذه يف **:ةظحالم** 

.*مسالا / IP ناونع* لقح يف IP ناونع وأ ESXi وأ vCenter مداخ مسا لخدأ .3 ةوطخلا

| <b>2</b> V                                                                                                    | Mware vSphere Client |  |  |
|----------------------------------------------------------------------------------------------------|----------------------|--|--|
| vmware<br>VMware vSphere<br>Client                                                                                                    |                      |  |  |
| <ul> <li>All vSphere features introduced in vSphere 5.5 and beyond are available only through the vSphere Web Client. The traditional vSphere Client will continue to operate, supporting the same feature set as vSphere 5.0.</li> <li>To directly manage a single host, enter the IP address or host name. To manage multiple hosts, enter the IP address or name of a</li> </ul> |                      |  |  |
| IP address / Name:<br>User name:<br>Password:                                                                                                    | 10.2.0.10            |  |  |
|                                                                                                    | Login Close          |  |  |

.10.2.0.10 نم ESXi مداخب صاخلا IP ناونع مادختسإ متي ،لاثملا اذه يف **:ةظحالم** 

ةملكو *مدختسمل*ا مسا يلقح يف مداخلل رورملا ةملكو مدختسملا مسا لخداً .4 ةوطخلا *رورملا*.

| To directly manage a single host, enter the IP address or host name.<br>To manage multiple hosts, enter the IP address or name of a<br>vCenter Server. |                                 |       |  |  |
|----------------------------------------------------------------------------------------------------|---------------------------------|-------|--|--|
| IP address / Name:                                                                                                    | 10.2.0.10                       |       |  |  |
| User name:                                                                                                    | cisco                           |       |  |  |
| Password:                                                                                                    | ******                          |       |  |  |
|                                                                                                    | Use Windows session credentials |       |  |  |
|                                                                                                    | Login                           | Close |  |  |

ل**وخدلا ليجست** ىلع رقنا .5 ةوطخلا.

ةدحو ةفاضإب مقف ،مداخلا يف تانايب سدكم ءاشنإ متي مل اذإ (يرايتخإ) .6 ةوطخلا

"نيوكتلا" بيوبتلا ةمالع يف ةديدج نيزخت".

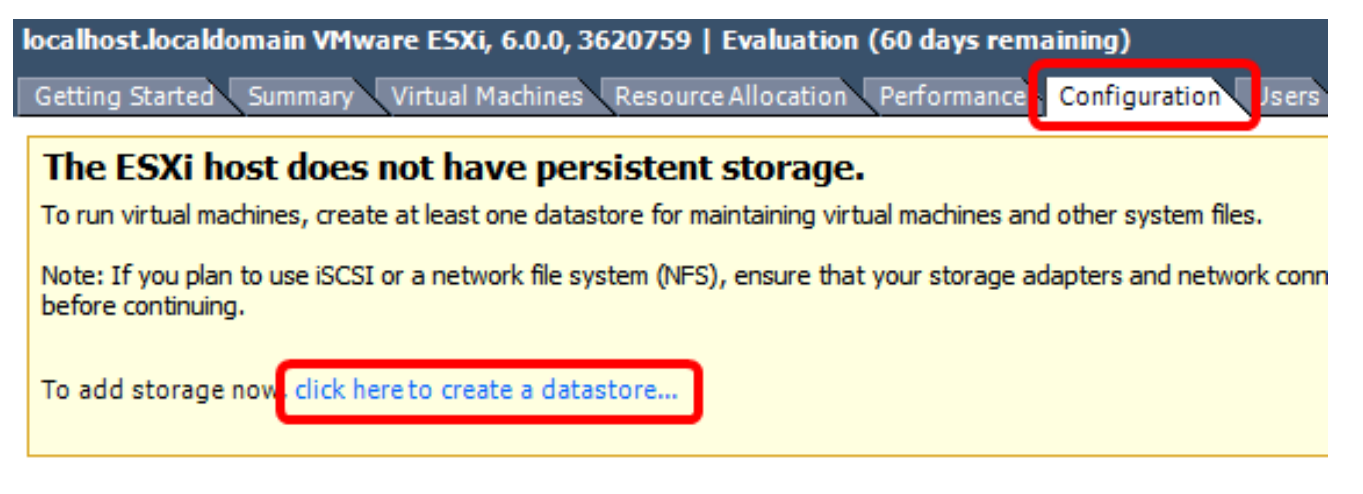

.OV**F بلاق رشن < فلم** قوف رقنا .7 ةوطخلا

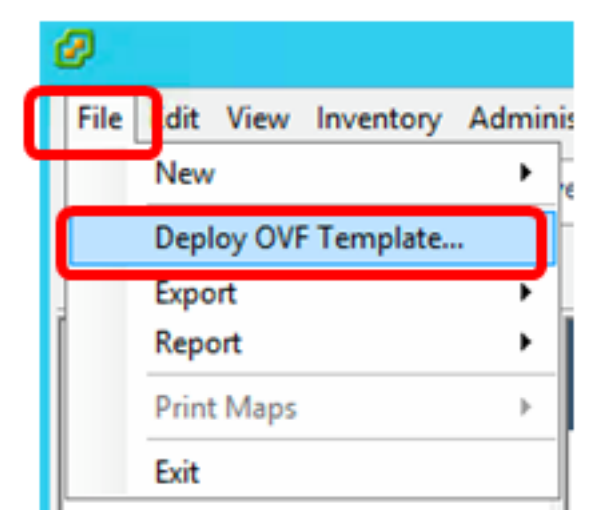

.ضارعتسإ ىلع رقنا .8 ةوطخلا

| Deploy from a file or URL                                                                                                    |                       |
|----------------------------------------------------------------------------------------------------|-----------------------|
| -                                                                                                    | Browse                |
| Enter a URL to download and install the OVF package from the Intern<br>specify a location accessible from your computer, such as a local have<br>network share, or a CD/DVD drive. | net, or<br>d drive, a |

.**حتف** قوف رقنا مث ،1 ةوطخلا يف اهليزنت مت يتلا OVA ةروص قوف رقنا .9 ةوطخلا

| Name                                  | Date modified    | Туре     |
|---------------------------------------|------------------|----------|
| CentOS68-FindITManager-1.0.0.20161012 | 10/18/2016 12:32 | OVA File |
| OpenWRT-FindITProbe-1.0.1.16736       | 10/17/2016 11:56 | OVA File |

| <   | ш                                 |                  | >              |
|-----|-----------------------------------|------------------|----------------|
| me: | CentOS68-FindITManager-1.0.0.2C 🗸 | OVF packages (*. | ovf;*.ova) 🗸 🗸 |
|     |                                   | Open             | Cancel         |

ةعباتملل **يلاتل**ا قوف رقنا .10 ةوطخلا.

| Deploy from a file or URL                                                                                                    |                           |        |
|----------------------------------------------------------------------------------------------------|---------------------------|--------|
| C:\Users\Administrator\Desktop\FindITOS686\CentOS68-Fin                                                                                                    | Browse                    | ]      |
| Enter a URL to download and install the OVF package from the Int<br>specify a location accessible from your computer, such as a local h<br>network share, or a CD/DVD drive. | ernet, or<br>ard drive, a | -      |
|                                                                                                    |                           |        |
|                                                                                                    |                           |        |
|                                                                                                    |                           |        |
|                                                                                                    |                           |        |
|                                                                                                    |                           |        |
|                                                                                                    |                           |        |
|                                                                                                    |                           |        |
|                                                                                                    |                           |        |
|                                                                                                    |                           |        |
|                                                                                                    |                           |        |
|                                                                                                    |                           |        |
| < Back                                                                                                    | Next >                    | Cancel |

وطخلا .**(يلاتلا) Next** قوف رقنا .11 ةوطخلا

| Product:       | CentOS67_OM_Template                                     |        |        |        |
|----------------|----------------------------------------------------------|--------|--------|--------|
| Version:       |                                                          |        |        |        |
| Vendor:        |                                                          |        |        |        |
| Publisher:     | No certificate present                                   |        |        |        |
| Download size: | 1.2 GB                                                   |        |        |        |
| Size on disk:  | 2.1 GB (thin provisioned)<br>16.0 GB (thick provisioned) |        |        |        |
| Description:   |                                                          |        |        |        |
|                |                                                          |        |        |        |
|                |                                                          |        |        |        |
|                |                                                          |        |        |        |
|                |                                                          |        |        |        |
|                |                                                          |        |        |        |
|                |                                                          |        |        |        |
|                |                                                          |        |        |        |
|                |                                                          |        |        |        |
|                |                                                          |        |        |        |
|                |                                                          | < Back | Next > | Cancel |

.**يلاتلا** ىلع رقنا مث ،*مسالا* لقح يف FindIT ةكبش ريدمل امسا لخدأ .12 ةوطخلا

| Name:                                   |                    |                    |                  |        |
|-----------------------------------------|--------------------|--------------------|------------------|--------|
| FindIT Network Manager                  |                    |                    |                  |        |
| The name can contain up to 80 character | s and it must be u | nique within the i | nventory folder. |        |
|                                         |                    |                    |                  |        |
|                                         |                    |                    |                  |        |
|                                         |                    |                    |                  |        |
|                                         |                    |                    |                  |        |
|                                         |                    |                    |                  |        |
|                                         |                    |                    |                  |        |
|                                         |                    |                    |                  |        |
|                                         |                    |                    |                  |        |
|                                         |                    |                    |                  |        |
|                                         |                    |                    |                  |        |
|                                         |                    |                    |                  |        |
|                                         |                    |                    |                  |        |
|                                         |                    |                    |                  |        |
|                                         |                    |                    |                  |        |
|                                         |                    |                    |                  |        |
|                                         |                    |                    |                  |        |
|                                         |                    |                    |                  |        |
|                                         |                    |                    |                  |        |
|                                         |                    |                    |                  |        |
|                                         |                    |                    |                  |        |
|                                         |                    | 1                  |                  | 1      |
|                                         |                    | < Back             | Next >           | Cancel |

مادختسإ متي ،لاثملا اذه يف **:ةظحالم** FindIT Network Manager.

.**يلاتلا** قوف رقنا مث ،FindIT Network Manager VM ل ةەجو نيزخت رتخأ .13 ةوطخلا

### Select a destination storage for the virtual machine files:

| Name                | Dr                | ive Type   | Capacity    | Provisioned | Free      | Type     |
|---------------------|-------------------|------------|-------------|-------------|-----------|----------|
|                     |                   | ive type   | Capacity    | PTOVISIONED | 455.00.00 | Type     |
| III OS DataStore    | N                 | on-SSD     | 456.25 GB   | 974.00 MB   | 455.30 GB | VMFS5    |
| Virtual Machine D   | ataStore N        | on-SSD     | 2.72 TB     | 105.13 GB   | 2.62 TB   | VMFS5    |
|                     |                   |            |             |             |           |          |
|                     |                   |            |             |             |           |          |
|                     |                   |            |             |             |           |          |
|                     |                   |            |             |             |           |          |
|                     |                   |            |             |             |           |          |
|                     |                   |            |             |             |           |          |
| (                   |                   |            |             |             |           | >        |
|                     |                   |            |             |             |           | -        |
| Disable Starses DDG | C for this with a | Imachina   |             |             |           |          |
| Disable Storage Dic | s for this virtua | i machine  |             |             |           |          |
| Select a datastore: |                   |            |             |             |           |          |
| Name                | Drive Type        | Capacity   | Provisioned | Free        | Type      | Thin Pro |
|                     | 0.000 1700        | - aspacity |             |             | 1700      | 1        |
|                     |                   |            |             |             |           |          |
|                     |                   |            |             |             |           |          |
|                     |                   |            |             |             |           |          |
|                     |                   |            |             |             |           |          |
|                     |                   |            |             |             |           |          |
|                     |                   |            |             |             |           |          |
|                     |                   |            |             |             |           |          |
|                     |                   |            |             |             |           |          |
| <                   |                   | III        |             |             |           | >        |
| <                   |                   | Ш          |             |             |           | >        |

رايتخإ متي ،لاثملا اذه يف **:ةظحالم** Virtual Machine DataStore.

.**يلاتلا** قوف رقنا مث نيزخت ريفوت قوف رقنا .14 ةوطخلا

| Datastore:                    | Virtual Machine DataSto | re     |        |        |
|-------------------------------|-------------------------|--------|--------|--------|
| Available space (GB):         | 2684.9                  |        |        |        |
| <b>A</b>                      |                         |        |        |        |
| Thick Provision Lazy Zeroed   | d                       |        |        |        |
| C Thick Provision Eager Zeroe | ed                      |        |        |        |
| C Thin Provision              |                         |        |        |        |
|                               |                         |        |        |        |
|                               |                         |        |        |        |
|                               |                         |        |        |        |
|                               |                         |        |        |        |
|                               |                         |        |        |        |
|                               |                         |        |        |        |
|                               |                         |        |        |        |
|                               |                         |        |        |        |
|                               |                         |        |        |        |
|                               |                         |        |        |        |
|                               |                         |        |        |        |
|                               |                         |        |        |        |
|                               |                         |        |        |        |
|                               |                         |        |        |        |
|                               |                         | < Back | Next > | Cancel |

يه تارايخلا:

- Thick Provision Zeroed يضارتفا اصرق رايخلا اذه ئشني.
- ةيضارتڧالا صارقألاا نم عون ءاشنإ ىلع اذه لمعي Eager Zeroed كيمسلا دادمإلا ةزيم عيمجتلا تازيم معدت يتلا ةكيمسلا.
- .نيزختلا ةحاسم ريفوتل قيسنتلا اذه مادختسا كنكمي كمسلا ليلق ميمصت.

سلسك ەنييعت مت يذلا كيمسلا ددملا رايتخإ متي ،لاثملا اذه يف **:ةظحالم**.

.**يلاتلا** ىلع رقنا مث ةكبش رتخأ .15 ةوطخلا

| Map the networks used in this OVF template t | to networks in your inventory |        |
|----------------------------------------------|-------------------------------|--------|
| Source Networks                              | Destination Networks          |        |
| VM Network                                   | VM Network                    |        |
|                                              |                               |        |
| <                                            | ш                             | >      |
| Description:                                 |                               |        |
| The VM Network network                       |                               | ~      |
|                                              |                               |        |
|                                              |                               |        |
|                                              |                               |        |
|                                              | < Back Next >                 | Cancel |

(VM) ةيضارتفالاا ةزهجألاا ةكبش مادختساٍ متي ،لاثملاا اذه يف **:ةظحالم** 

اەنيوكت مت يتلا تادادعإلا عجار .16 ةوطخلا.

When you click Finish, the deployment task will be started.

| Deployment settings:      |                                                     |
|---------------------------|-----------------------------------------------------|
| OVF file:                 | C:\Users\Administrator\Desktop\FindITBeta6\CentOS68 |
| Download size:            | 1.2 GB                                              |
| Size on disk:             | 16.0 GB                                             |
| Name:                     | FindIT Network Manager                              |
| Host/Cluster:             | localhost.router-mine.com                           |
| Datastore:                | Virtual Machine DataStore                           |
| Disk provisioning:        | Thick Provision Lazy Zeroed                         |
| Network Mapping:          | "VM Network" to "VM Network"                        |
|                           |                                                     |
|                           |                                                     |
|                           |                                                     |
|                           |                                                     |
|                           |                                                     |
|                           |                                                     |
|                           |                                                     |
|                           |                                                     |
|                           |                                                     |
|                           |                                                     |
|                           |                                                     |
|                           |                                                     |
|                           |                                                     |
|                           |                                                     |
| Power on after deployment |                                                     |
|                           |                                                     |
|                           |                                                     |
|                           | < Back Finish Cancel                                |
|                           | Carcer                                              |

زاهجلا ليغشتل **رشنلا دعب ةقاطلا ليغشت** رايتخالا ةناخ ددح (يرايتخإ) .17 ةوطخلا رشنلا دعب يرهاظلا.

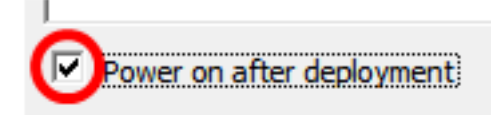

تيبثتالا المكإل "**ءاەنإ** قوف رقنا .18 ةوطخلا.

."**قالغإ** قوف رقنا ،رشنلا لامتكا درجمب .19 ةوطخلا.

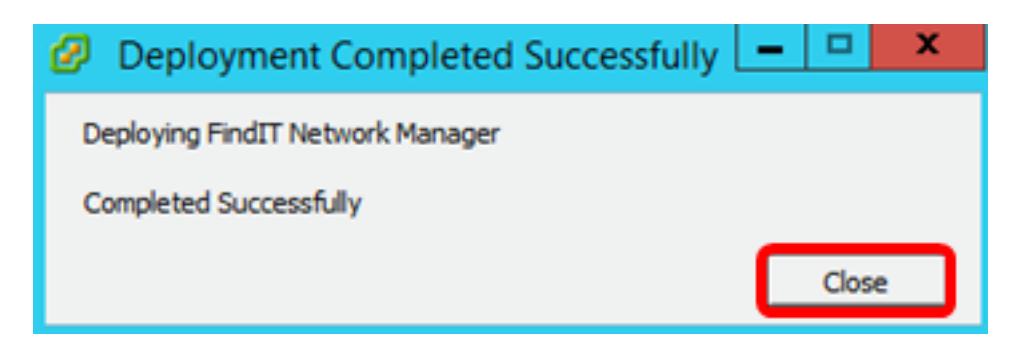

.**يرەاظلا زاەجلا ىلع ةقاطلا** قوف رقنا مث ەرشن مت يذلا VM قوف رقنا .20 ةوطخلا

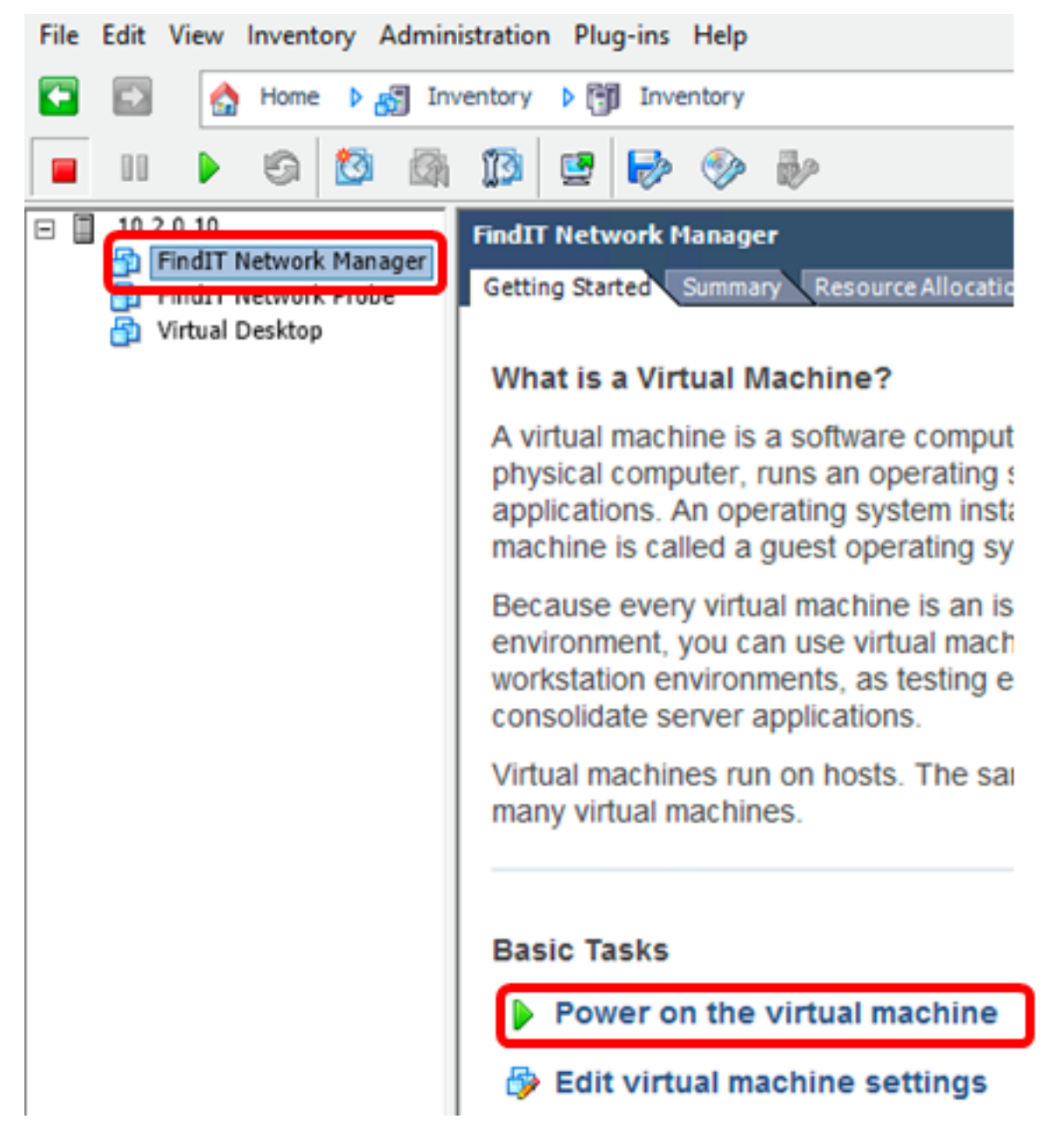

يرهاظلا زاهجلا ليغشتل **ليغشتلا** رز قوف رقنلا كنكمي ،كلذ نم الدب **:ةظحالم**.

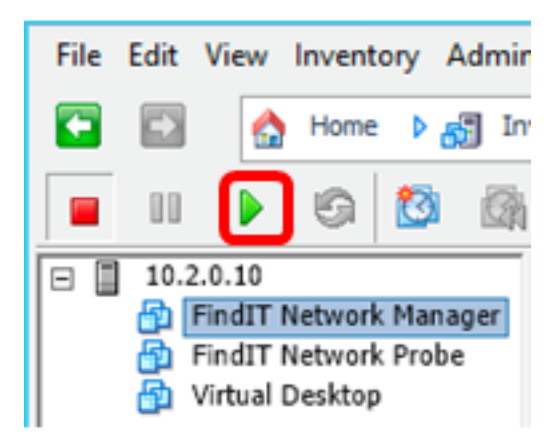

جمانرب قوف نميألا سواملا رزب رقنا ،مكحتلا ةدحو ىلإ لوصولل (يرايتخإ) .21 ةوطخلا FindIT Network Manager VM **مكحتلا ةدحو حتف** رتخأ مث

|   |     |                   | 6                   | 1       |     | 13                      | <b>2</b>                       | <b>&gt;</b>                        |                          | D?       |          |        |  |
|---|-----|-------------------|---------------------|---------|-----|-------------------------|--------------------------------|------------------------------------|--------------------------|----------|----------|--------|--|
| - | 10. | 2.0.10<br>FindIT  | Networ              | k Mana  | ger | FindI                   | T Netv                         | vork M                             | lanage                   | r        |          |        |  |
|   |     | Find1 I<br>Virtua | Netwon<br>I Desktop | k Probe |     | Pov<br>Gu<br>Sna<br>Op  | wer<br>est<br>apshot<br>en Cor | nsole                              | )                        |          |          | •      |  |
|   |     | Ed<br>Ac<br>Re    |                     |         |     |                         | Edi<br>Ad                      | t Settir<br>d Perm<br>port Pe      | ngs<br>nission<br>rforma | <br>ince |          | Ctrl+P |  |
|   |     |                   |                     |         |     | Rer<br>Op<br>Rer<br>Del | en in N<br>move f              | <b>lew W</b> i<br>rom In<br>m Disk | indow.<br>ventor         | Ct       | rl+Alt+N |        |  |

يذلا زاهجلا نيوكتل <u>روشنملا FindIT ةكبش ريدم نيوكت</u> مسق ىلا لقتنا. 22 ةوطخلا ەرشن مت.

<u>[ىلعألا ىلا ةدوعلا]</u>

<u>VMware Workstation Pro</u> مادختساب FindIT Network Manager تيبثت

جمانرب ىلإ OVA جمانربل يضارتفالا زامجلا ةروص رشنل تاوطخلا هذه عبتا Workstation Pro.

جمانرب ةروص ليزنتب مق 1. قوطخلا FindIT Network Manager OVA VM جمانرب قروص ليزنتب مق 5. قوطخلا <u>Small Business</u>.

رتويبمكلا وأ مداخلا ىلع VMware Workstation Pro قيبطت ليغشتب مق .2 ةوطخلا.

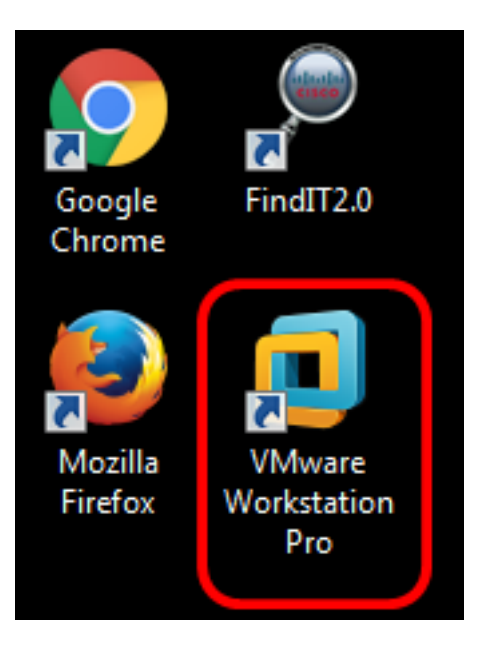

.Windows 8 ليغشتلا ماظن مادختسإ متي ،لاثملا اذه يف **:ةظحالم** 

."ةيسيئرلاا ةحفصلا" بيوبتلا ةمالع نم **يرهاظ زامج حتف** قوف رقنا .3 ةوطخلا

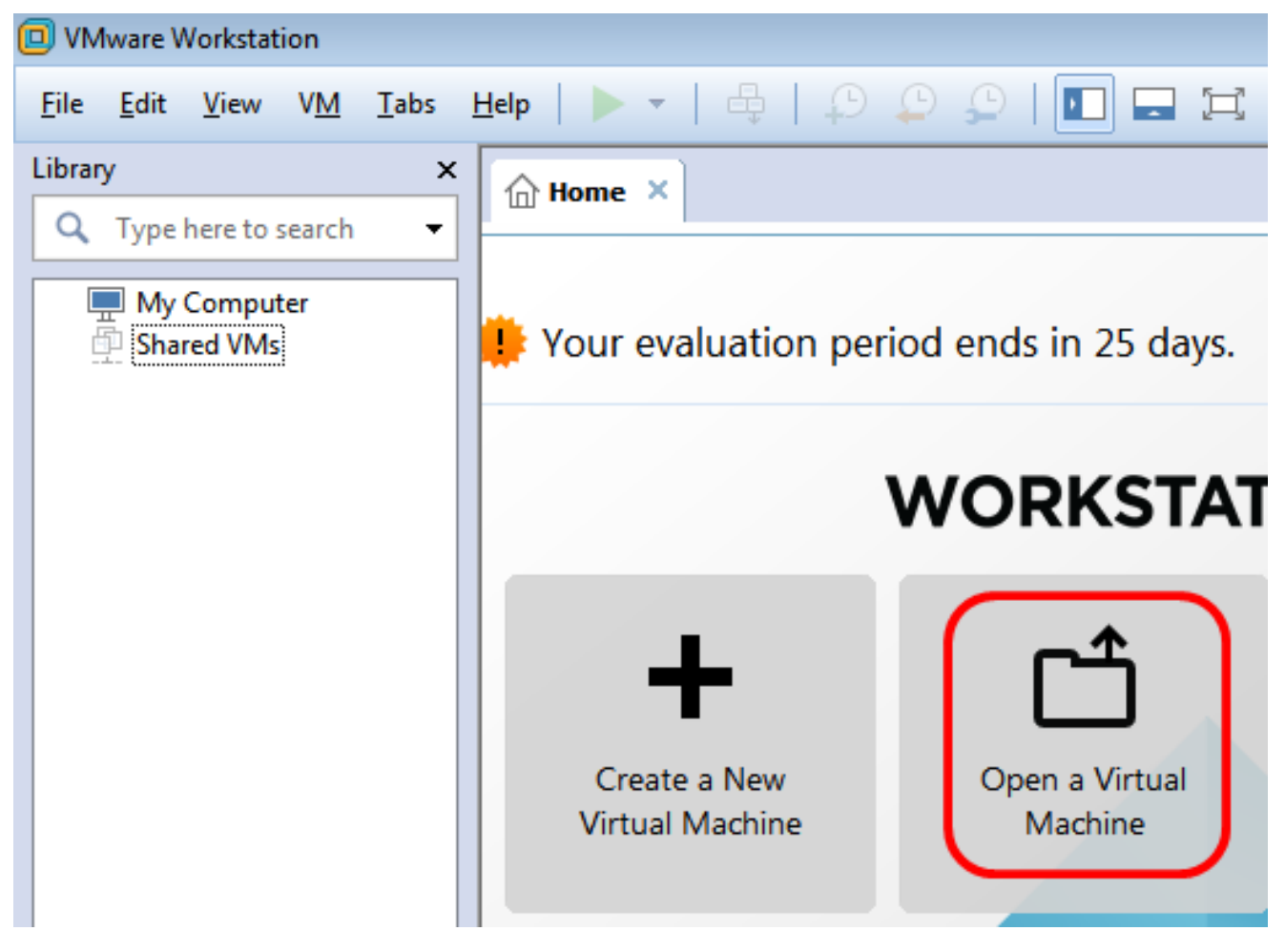

.**حتف** قوف رقنا مث ،1 ةوطخلا يف اهليزنت مت يتلا OVA ةروص قوف رقنا .4 ةوطخلا

| Local Disk (D:) FindIT 👻                   | ✓ Search FindIT                         | م                   |
|--------------------------------------------|-----------------------------------------|---------------------|
| New folder                                 |                                         | • 🔟 🔞               |
| Name                                       | Date modified                           | Туре                |
| 👧 CentOS68-FindITManager-1.0.0.20160928    | 10/4/2016 5:13 AM                       | Open Virtualizatio. |
| 🐼 OpenWRT-FindITProbe-1.0.1.16301          | 10/4/2016 2:36 AM                       | Open Virtualizatio. |
|                                            |                                         |                     |
|                                            |                                         |                     |
|                                            |                                         |                     |
|                                            |                                         |                     |
|                                            |                                         |                     |
| •                                          |                                         | •                   |
| File name: CentOS68-FindITManager-1.0.0.20 | <ul> <li>All supported files</li> </ul> | •                   |
|                                            | Open                                    | Cancel              |

ل امسا لخدأ (يرايتخإ) .5 ةوطخلا FindIT Network Manager.

| Import Virtual Machine                                                                                 | x        |
|----------------------------------------------------------------------------------------------------|----------|
| Store the new Virtual Machine<br>Provide a name and local storage path for the new<br>virtual machine. |          |
| Name for the new virtual machine:                                                                      |          |
| FindIT Network Manager                                                                                 |          |
| Storage path for the new virtual machine:                                                              |          |
| C: \Users \Cisco \Documents \Virtual Machines \Find Browse.                                            |          |
| Help Import Cance                                                                                      | <b>!</b> |

مادختسإ متي ،لاثملا اذه يف :ةظحالم FindIT Network Manager.

.**داريتسا** قوف رقنا .6 ةوطخلا

يەتني نأ درجمب **:ةظحالم** VMware ضرع متيس ،رشنلا ةيلمع نم VMware يەتني نأ درجمب **:ةظحالم** Manager سرتويبمكلا زاەج" لفسأ ةدوجوملا ةبتكملا يف.

ەرشن مت يذلا FindIT Network Manager زامج ىلع رقنا ،ىرسىلا ةحوللا ىلع .7 قوطخلا.

| UMware Workstation                                    |
|-------------------------------------------------------|
| File Edit View VM Tabs Help                           |
| Library ×                                             |
| Q Type here to search -                               |
| My Computer     FindIT Network Manager     Shared VMs |

ب ةصاخلا مكحتلا قدحو ىلإ لوصولل **يرەاظلا زامجلا اذه ىلع Power** قوف رقنا .8 ةوطخلا VM.

| 回 FindIT Network Manager - VMware Workst                                                | tation                                                                                                    |
|-----------------------------------------------------------------------------------------|----------------------------------------------------------------------------------------------------|
| File Edit View VM Tabs Help                                                             | ▶ -   ♣   ₽ ₽ ₽   🗖 🗖 🖽                                                                                                    |
| Library ×<br>Type here to search<br>My Computer<br>FindIT Network Manager<br>Shared VMs | FindIT Network Manager ×<br>FindIT Network Manager<br>Power on this virtual machine<br>Edit virtual machine settings<br>Upgrade this virtual machine                                                                                                    |
|                                                                                         | <ul> <li>▼ Devices</li> <li>■ Memory 2 GB</li> <li>■ Processors 1</li> <li>■ Hard Disk (SCSI) 16 GB</li> <li>⑥ CD/DVD (IDE) Auto detect</li> <li>➡ Floppy Using drive A:</li> <li>■ Network Adapter Bridged (Autom</li> <li>■ Display 1 monitor</li> </ul> |

يذلا زاهجلا نيوكتل <u>روشنملا FindIT ةكبش ريدم نيوكت</u> مسق ىلإ لقتنا .9 ةوطخلا ەرشن مت.

<u>[ىلعألا ىلا ةدوعلا]</u>

<u>روشنملا FindIT Network Manager نيوكت</u>

،كيدل لـضفملا يرهاظلا زاهجلا مادختساب FindIT Network Manager رشن لـامتكا درجمب

يرهاظلا زاهجلا نيوكتل هاندأ تاوطخلا عبتا.

FindIT Network Manager VM. ب ةصاخلا مكحتلا قدحو ىلإ لوصولاب مق 1. قوطخلا

رورملا ةملكو مدختسملا مسا مادختساب مكحتلا ةدحو ىل لوخدلا لجس .2 ةوطخلا :نييضارتفالا: cisco/cisco

FindITManager login: **cisco** Password: **cisco** 

. يلاح ةملكلا تلخد ،باسح cisco لا ل ةملكلا ريغي نأ تضضح تنأ نوكي نإ ام .3 ةوطخلا

CentOS release 6.8 (Final) Kernel 2.6.32-642.3.1.el6.x86\_64 on an x86\_64 FindITManager login: cisco Password: You are required to change your password immediately (root enforced) Changing password for cisco. (current) UNIX password:

اهتباتك دعأو Cisco باسحل ةديدجلا رورملا ةملك لخدأ .4 ةوطخلا.

CentOS release 6.8 (Final) Kernel 2.6.32-642.3.1.el6.x86\_64 on an x86\_64 FindITManager login: cisco Password: You are required to change your password immediately (root enforced) Changing password for cisco. (current) UNIX password: New password: Retype new password:

.ةرادإلل (GUI) ةيموسرلا مدختسملا ةهجاو ناونعو DHCP ةرادإل IP ناونع ضرع متيس

| CentOS release 6.8 (Final)<br>Kernel 2.6.32-642.3.1.el6.x86_64 on an x86_64                                                                                                    |
|----------------------------------------------------------------------------------------------------|
| FindITManager login: cisco<br>Password:<br>You are required to change your password immediately (root enforced)<br>Changing password for cisco.<br>(current) UNIX password:<br>New password:<br>Retype new password: |
|                                                                                                    |
| FindIT Manager (1.0.0.20160928-beta)<br>Powered by CentOS release 6.8 (Final)<br>IP Address: 192.168.1.101 Administration GUI: https://192.168.1.101                                                                 |
| Enter 'sudo config_vm' to change platform settings and set a static IP a                                                                                                    |
| [cisco@FindITManager ~]\$ _                                                                                                    |

ةكبش ريدمب صاخلا IP ناونع نوكي ،لاثملا اذه يف :ةظحالم FindIT وه FindIT قكبش ريدمب صاخل IP ناونع نوكي ،لاثملا ا وه ةرادإلل (GUI) قيموسرلا مدختسمل اقهجاو ناونعو (BUI) المدختسمل القامي المريد الم

يلوألا دادعإلا جلاعم ءدبل sudo config\_vm رمألا لخدأ .5 ةوطخلا.

[cisco@FindITManager cisco]\$ sudo config\_vm

تمق اذإ .cisco يه ةيضارتفالا رورملا ةملك .sudo ل رورملا ةملك لخدأ .6 ةوطخلا ةديدجلا رورملا ةملك لخدأف ،هرييغتب.

[cisco@FindITManager ~]\$ cd /opt/cisco [cisco@FindITManager cisco]\$ sudo config\_vm [sudo] password for cisco:

مسا نيوكتل دادعإلاا جلاعم يف "ال" ب ةباجإلل n وأ "معن" ب ةباجإلل y لخدأ .7 ةوطخلا ةينمزلاا ةقطنملاو NTP مداخو ةكبشلاو فيضملا

Config a hostname ? (y/n) : y

رمألاا لخدأف ،ةكبشلا نيوكت دنع DHCP ديدحت مت اذا (يرايتخا) .8 ةوطخلا ifconfig رمألا لخدأف ،ةكبشلا نيوكت دنع DHCP ديدحت مت اذا (يرايتخا) .8 توطخلا

[cisco@FindITManager cisco]\$ ifconfig

.يرهاظلا زاهجلا ىلع FindIT Network Manager تيبثت نم نآلا تيهتنا دق نوكت نأ بجي

،اەنيوكتو FindIT Network Manager ل ةيلوألا تادادعإلاا ىلإ لوصولاا ةيفيك ةفرعمل

.تاميلعت ىلع لوصحلل <u>انه</u> رقنا

[<u>ىلعألا ىلا ةدوعلا]</u>

# FindIT Network Probe تيبثت

<u>VMware Fusion مادختساب FindIT Network Probe تيبثت</u>

SVMware Fusion. جمانرب ىلإ OVA يرەاظلا زاەجلا ةروص رشنل تاوطخلا ەذە عبتا

جمانربل VM قروص ليزنتب مق 1. قوطخلا FindIT Network Probe OVA <u>Small Business</u>.

.رتويبمكلا وأ مداخلا ىلع VMware نم Fusion قيبطت ليغشتب مق .2 ةوطخلا

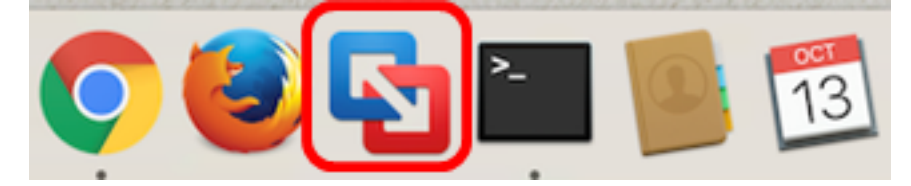

مادختسإ متي ،لاثملا اذه يف :ةظحالم Mac OS X El Capitan.

**داريتسإ** قوف رقنا مث **ةفاضإ** رزلا قوف رقنا .3 ةوطخلا.

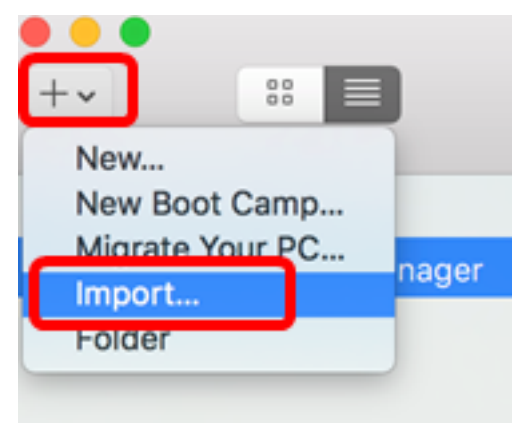

.**فلم رايتخإ** قوف رقنا .4 ةوطخلا

| Choose an Existing Virtual                                            | Machine          |
|-----------------------------------------------------------------------|------------------|
| cent items:                                                           | <b>☆</b> ~       |
| CentOS68-FindITManager-1.0.0.20160928<br>Size: Unknown<br>Type: Other | Show in Finder   |
|                                                                       |                  |
|                                                                       |                  |
| Choose File                                                           |                  |
| ancel                                                                 | Go Back Continue |

.**حتف** قوف رقنا مث ،1 ةوطخلا يف اهليزنت مت يتلا OVA ةروص قوف رقنا .5 ةوطخلا

| Name  |                                           | ^ | Date Modified        |
|-------|-------------------------------------------|---|----------------------|
| _     | CentOS68-FindITManager-1.0.0.20160928.ova |   | Oct 4, 2016, 5:13 AM |
| - 💗 ( | OpenWRT-FindITProbe-1.0.1.16301.ova       |   | Oct 4, 2016, 2:36 AM |
| _     |                                           |   |                      |
|       |                                           |   |                      |
|       |                                           |   |                      |
|       |                                           |   |                      |
|       |                                           |   |                      |
|       |                                           |   |                      |
|       |                                           |   |                      |
|       |                                           |   |                      |
|       |                                           |   |                      |
|       |                                           |   |                      |
|       |                                           |   |                      |
|       |                                           |   |                      |
|       |                                           |   |                      |
|       |                                           |   |                      |
|       |                                           |   |                      |
| _     |                                           |   |                      |
|       |                                           | - |                      |
|       |                                           |   | Cancel Open          |
|       |                                           |   |                      |

.**قعٻاتم** قوف رقنا .6 ةوطخلا

| ecent items:                                                                                                    | 卷 ~                                    |
|----------------------------------------------------------------------------------------------------|----------------------------------------|
| CentOS68-FindITManager-1.0.0.20160928<br>Size: Unknown<br>Type: Other                                                                                                    | Show in Finder                         |
| OpenWRT-FindITProbe-1.0.1.16301<br>Size: Unknown<br>Type: Other                                                                                                    | Show in Finder                         |
| Choose File                                                                                                    |                                        |
| Cancel                                                                                                    | Go Back Continue                       |
| فيقحت ةكبش FindIT ل مسا (يرايتخإ) .7 ةوطخ لخدي<br>Save As: FindIT Network Probe.vmwarevm                                                                                           | <u>ق</u>                               |
| Where: Virtual Machines                                                                                                    | 0                                      |
| <ul> <li>Where: Virtual Machines</li> <li>Share this virtual machine with other users on the Some features will be limited when sharing a virtual machine is satisfied.</li> </ul> | his Mac<br>achine.<br>aved in a shared |

مادختسإ متي ،لاثملا اذه يف **:مظحالم** FindIT Network Probe.wmwarevm.

.**ظفح** ةقطقط .8 ةوطخلا

زاهجلا ليغشت ءدب متيس .**ءاهناٍ** قوف رقنا مث يرهاظلا زاهجلا صخلم عجار .9 ةوطخلا ايئاقلت هرشن مت يذلا يرهاظلا.

# Finish

The configuration of the virtual machine is now complete.

### Virtual Machine Summary

Guest Operating System Other Linux 64-bit Memory 512 MB Networking Autodetect (Bridged) Device Summary None

To change the default virtual machine settings, click Customize Settings. To run the virtual machine now, click Finish.

Customize Settings

| ancel | Go B | ack | Finish |
|-------|------|-----|--------|

يەتني نأ درجمب **:ةظحالم** VMware ضرع متيس ،رشنلا ةيلمع نم VMware يەتني نأ درجمب **:ةظحالم** ةيضارتفاللا ةزەجألا نمض ةيضارتفاللا ةزەجألا قرەج

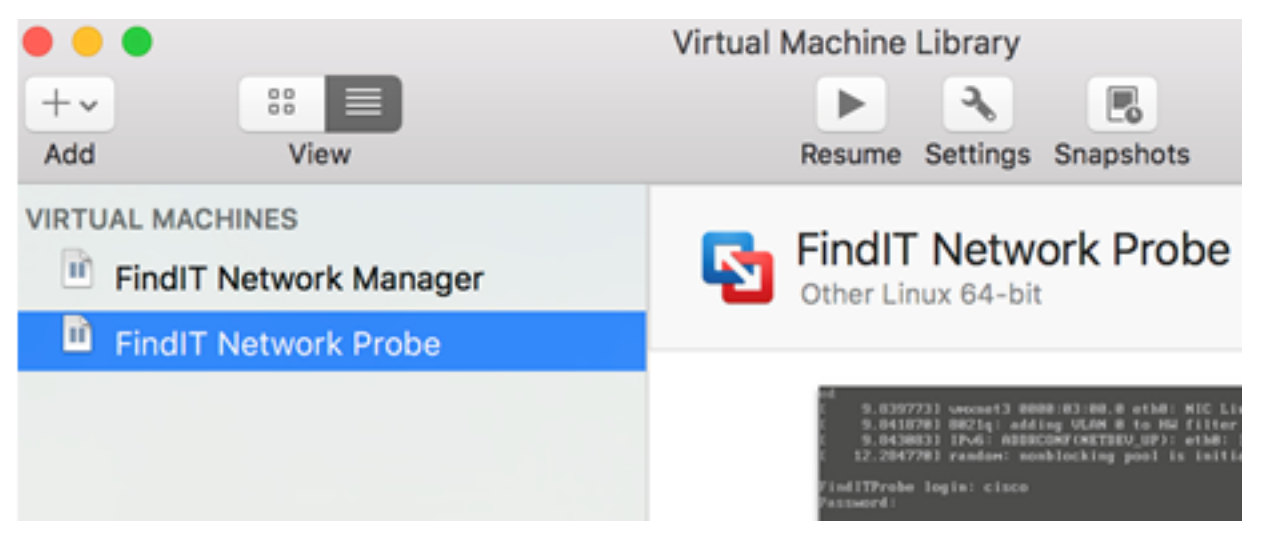

ەرشن مت يذلا <u>FindIT Network Probe نېوكت</u> مسق ىلا ةعباتملاب مق .9 ةوطخلا ەرشن مت يذلا زامجلا نيوكتل.

<u>[ىلعألا ىلا ةدوعلا]</u>

### <u>vSphere نم vSphere ليمع مادختساب VMware تيبثت</u>

.VMware نم vSphere ليمع ىلإ OVA VM ةروص رشنل تاوطخلا هذه عبتا

يلي ام كيدل نأ نم دكأت ،تيبثتلا تاوطخ ةعباتم لبق **:ماه** 

- eSXi: وأ vCenter مداخ دامتعا تانايب •
- IP ناونع وأ مسالا -
- مدختسملا مسا -
- رورملا ةملك–
  - مداخلا يف اقبسم نوكم تانايب ططخم •
  - اقبسم ةنوكم VM ةكبش •

جمانربل VM قروص ليزنتب مق 1. قوطخلا FindIT Network Probe OVA <u>Small Business</u>.

رتويبمكلا وأ مداخلا ىلع VMware نم vSphere Client جمانرب ليغشتب مق .2 ةوطخلا.

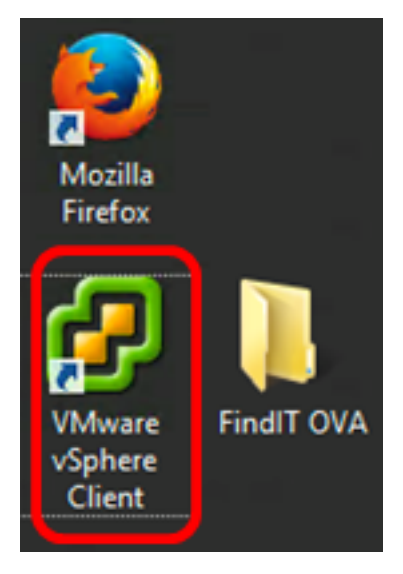

ليغشتلا ماظن مادختسإ متي ،لاثملا اذه يف **:ةظحالم** Windows 2012 Server R2. مرا*ل ا P اناونع* لقح يف IP ناونع وأ ESXi وأ vCenter مداخ مسا لخدأ .3 ةوطخلا.

| Ø VN                                                                                                    | Mware vSphere Client             |  |  |  |
|----------------------------------------------------------------------------------------------------|----------------------------------|--|--|--|
| <b>vm</b> ware <sup>.</sup>                                                                                                    |                                  |  |  |  |
| VMware vSphere"                                                                                                    |                                  |  |  |  |
| Client                                                                                                    |                                  |  |  |  |
| All vSphere features introduced in vSphere 5.5 and beyond are<br>available only through the vSphere Web Client. The traditional<br>vSphere Client will continue to operate, supporting the same<br>feature set as vSphere 5.0.<br>To directly manage a single host, enter the IP address or host name.<br>To manage multiple hosts, enter the IP address or name of a |                                  |  |  |  |
| IP address / Name:                                                                                                    |                                  |  |  |  |
| User name:                                                                                                    |                                  |  |  |  |
| Password:                                                                                                    |                                  |  |  |  |
|                                                                                                    | Lise Windows session credentials |  |  |  |
|                                                                                                    |                                  |  |  |  |
|                                                                                                    | Login Close                      |  |  |  |

.ESXi 10.2.0.10 مداخب صاخلا IP ناونع مادختسا متي ،لاثملا اذه يف **:ةظحالم** 

ةملكو *مدختسمل*ا مسا يلقح يف مداخلل رورملا ةملكو مدختسملا مسا لخداً .4 ةوطخلا *رورملا*.

| To directly manage a single host, enter the IP address or host name.<br>To manage multiple hosts, enter the IP address or name of a<br>vCenter Server. |                                 |       |  |  |  |
|----------------------------------------------------------------------------------------------------|---------------------------------|-------|--|--|--|
| IP address / Name:                                                                                                    | 10.2.0.10                       |       |  |  |  |
| User name:                                                                                                    | cisco                           |       |  |  |  |
| Password:                                                                                                    | ******                          |       |  |  |  |
|                                                                                                    | Use Windows session credentials |       |  |  |  |
|                                                                                                    | Login                           | Close |  |  |  |

ل**وخدلا ليجست** ىلع رقنا .5 ةوطخلا.

ةدحو ةفاضإب مقف ،مداخلا يف تانايب سدكم ءاشنإ متي مل اذإ (يرايتخإ) .6 ةوطخلا

"نيوكتلا" بيوبتلا ةمالع يف ةديدج نيزخت".

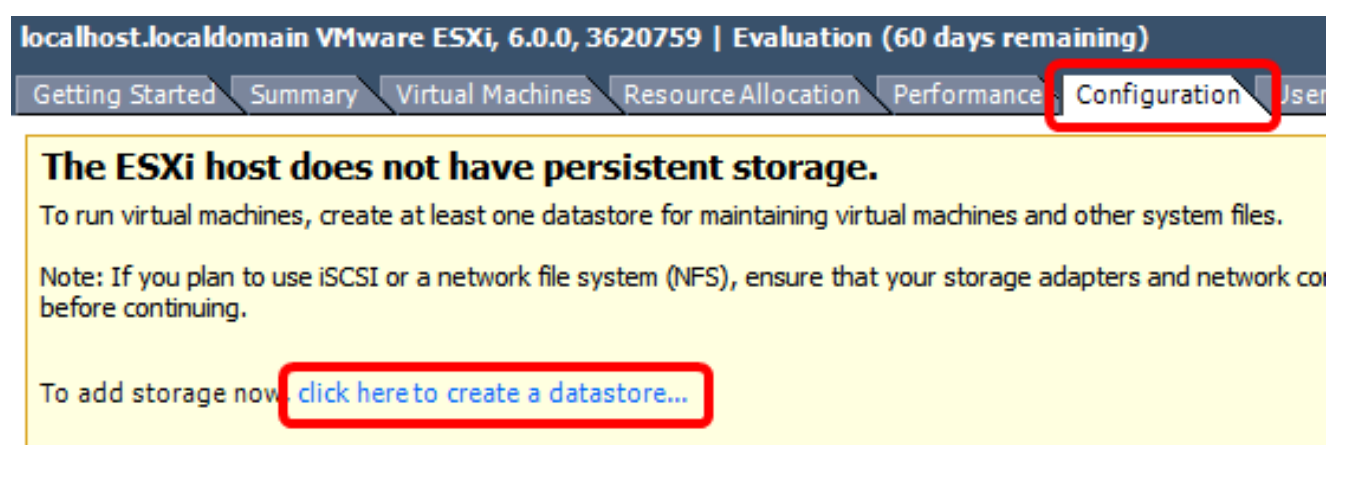

. **OVF بلاق رشن < فلم** قوف رقنا .7 ةوطخلا

| Ø    |                     |       |
|------|---------------------|-------|
| File | dit View Inventory  | Admin |
|      | New                 | •     |
|      | Deploy OVF Template |       |
| _    | Export              | •     |
|      | Report              | •     |
|      | Print Maps          | +     |
|      | Exit                |       |

.ضارعتسا دلع رقنا .8 ةوطخلا

| Deploy from a file or URL                                                                                                    |                       |
|----------------------------------------------------------------------------------------------------|-----------------------|
|                                                                                                    | Browse                |
| Enter a URL to download and install the OVF package from the Inter<br>specify a location accessible from your computer, such as a local har<br>network share, or a CD/DVD drive. | net, or<br>d drive, a |

.**حتف** قوف رقنا مث ،1 ةوطخلا يف اهليزنت مت يتلا OVA ةروص قوف رقنا .9 ةوطخلا

| Name                                  | Date modified    | Туре     |
|---------------------------------------|------------------|----------|
| CentOS68-FindITManager-1.0.0.20161012 | 10/18/2016 12:32 | OVA File |
| OpenWRT-FindITProbe-1.0.1.16736       | 10/17/2016 11:56 | OVA File |

| <    | Ш                                |                 |                 | > |
|------|----------------------------------|-----------------|-----------------|---|
| ame: | OpenWRT-FindITProbe-1.0.1.1673 V | OVF packages (* | .ovf;*.ova) 🗸 🗸 | ] |
|      |                                  | Open            | Cancel          |   |

ةعباتملل **يلاتلا** قوف رقنا .10 ةوطخلا.

| Deploy from a file or URL                                                                                                    |        |
|----------------------------------------------------------------------------------------------------|--------|
| C:\Users\Administrator\Downloads\OpenWRT-FindITProbe-1  Browse                                                                                                    |        |
| Enter a URL to download and install the OVF package from the Internet, or specify a location accessible from your computer, such as a local hard drive, a network share, or a CD/DVD drive. |        |
|                                                                                                    |        |
|                                                                                                    |        |
|                                                                                                    |        |
|                                                                                                    |        |
|                                                                                                    |        |
|                                                                                                    |        |
|                                                                                                    |        |
|                                                                                                    |        |
|                                                                                                    |        |
|                                                                                                    |        |
|                                                                                                    |        |
| < Back Next >                                                                                                    | Cancel |

ةيناث **كلذ دعب** تقطقط .11 ةوطخلا.

| Product:       | OA4Dev1                                                   |        |        |        |
|----------------|-----------------------------------------------------------|--------|--------|--------|
| Version:       |                                                           |        |        |        |
| Vendor:        |                                                           |        |        |        |
| Publisher:     | No certificate present                                    |        |        |        |
| Download size: | 95.4 MB                                                   |        |        |        |
| Size on disk:  | 258.6 MB (thin provisioned)<br>1.0 GB (thick provisioned) |        |        |        |
| Description:   |                                                           |        |        |        |
|                |                                                           |        |        |        |
|                |                                                           |        |        |        |
|                |                                                           |        |        |        |
|                |                                                           |        |        |        |
|                |                                                           |        |        |        |
|                |                                                           |        |        |        |
|                |                                                           |        |        |        |
|                |                                                           |        |        |        |
|                |                                                           |        |        |        |
|                |                                                           | < Back | Next > | Cancel |

.**كلذ دعب** رقنا مث ،*مسالا* لقح يف FindIT Network Probe ل امسا لخدأ .12 ةوطخلا

| Name:                                                   |                  |                    |         |
|---------------------------------------------------------|------------------|--------------------|---------|
| FindIT Network Probe                                    |                  |                    |         |
| The name can contain up to 80 characters and it must be | unique within th | e inventory folder |         |
|                                                         |                  |                    |         |
|                                                         |                  |                    |         |
|                                                         |                  |                    |         |
|                                                         |                  |                    |         |
|                                                         |                  |                    |         |
|                                                         |                  |                    |         |
|                                                         |                  |                    |         |
|                                                         |                  |                    |         |
|                                                         |                  |                    |         |
|                                                         |                  |                    |         |
|                                                         |                  |                    |         |
|                                                         |                  |                    |         |
|                                                         |                  |                    |         |
|                                                         |                  |                    |         |
|                                                         |                  |                    |         |
|                                                         |                  |                    |         |
|                                                         |                  |                    |         |
|                                                         |                  |                    |         |
|                                                         |                  |                    |         |
|                                                         |                  |                    |         |
|                                                         | < Back           | Next >             | Cancel  |
|                                                         | 4 DOCK           | Theory 2           | Control |

FindIT Network Probe. مادختسإ متي ،لااثملا اذه يف **:ةظحالم** 

.**كلذ دعب** تقطقط كلذ دعب ،Probe VM ةكبش FindIT ل نيزخت ةياغ ترتخأ .13 ةوطخلا

### Select a destination storage for the virtual machine files:

| Name                                       | Dr              | ive Type  | Capacity    | Provisioned | Free      | Type     |
|--------------------------------------------|-----------------|-----------|-------------|-------------|-----------|----------|
| I OS DataStore                             | N               | 00-590    | 456 25 CB   | 974 00 MB   | 455 30 GB | VMESS    |
| Virtual Machine D                          | ataStore N      | 00-550    | 2.72 TB     | 105.13 GB   | 2.62 TB   | VMESS    |
| <                                          |                 | 11        |             |             |           | >        |
| Disable Storage DRS<br>Select a datastore: | for this virtua | l machine |             |             |           |          |
| Name                                       | Drive Type      | Capacity  | Provisioned | Free        | Туре      | Thin Pro |
|                                            |                 |           |             |             |           |          |
| 2                                          |                 |           |             |             |           | ×        |
| <                                          |                 | ш         |             |             | _         | >        |

رايتخإ متي ،لااثملا اذه يف **:ةظحالم** Virtual Machine DataStore.

.**يلاتلا** قوف رقنا مث نيزخت ريفوت قوف رقنا .14 ةوطخلا

| Datastore:                                                                       | Virtual Machine DataStore |        |        |        |
|----------------------------------------------------------------------------------|---------------------------|--------|--------|--------|
| Available space (GB):                                                            | 2684.9                    |        |        |        |
| C Thick Provision Lazy Zeroe<br>C Thick Provision Eager Zero<br>C Thin Provision | d<br>ed                   |        |        |        |
|                                                                                  |                           |        |        |        |
|                                                                                  |                           |        |        |        |
|                                                                                  |                           |        |        |        |
|                                                                                  |                           |        |        |        |
|                                                                                  |                           |        |        |        |
|                                                                                  |                           |        |        |        |
|                                                                                  |                           | < Back | Next > | Cancel |

يه تارايخلا:

- Thick Provision Zeroed يضارتفا اصرق رايخلا اذه ئشني.
- ةيضارتفالا صارقألاا نم عون ءاشنإ ىلع اذه لمعي Eager Zeroed كيمسلا دادمإلا ةزيم عيمجتلا تازيم معدت يتلا ةكيمسلا.
- .نيزختلا ةحاسم ريفوتل قيسنتلا اذه مادختساٍ كنكمي كمسلا ليلق ميمصت •

سلسك ەنييعت مت يذلا كيمسلا ددملا رايتخإ متي ،لاثملا اذه يف **:ةظحالم**.

.**يلاتلا** ىلع رقنا مث ةكبش رتخأ .15 ةوطخلا

| Map the networks used in this OVF to | emplate to networks in your inventory |        |
|--------------------------------------|---------------------------------------|--------|
| Source Networks                      | Destination Networks                  |        |
| VM Network                           | VM Network                            |        |
|                                      |                                       |        |
|                                      |                                       |        |
|                                      |                                       |        |
|                                      |                                       |        |
|                                      |                                       |        |
|                                      | III                                   | >      |
| Description:                         |                                       |        |
| The VM Network network               |                                       | ^      |
|                                      |                                       |        |
| ]                                    |                                       | ~      |
|                                      |                                       |        |
|                                      |                                       |        |
|                                      |                                       |        |
|                                      |                                       |        |
|                                      |                                       |        |
|                                      |                                       |        |
|                                      |                                       |        |
|                                      | < Back Next >                         | Cancel |

.VM ةكبش رايتخإ متي ،لاثملا اذه يف **:ةظحالم** 

اەنيوكت مت يتلا تادادعإلا عجار .16 ةوطخلا.

When you click Finish, the deployment task will be started.

| Deployment settings:                 |                                                    |
|--------------------------------------|----------------------------------------------------|
| OVF file:                            | C:\Users\Administrator\Downloads\OpenWRT-FindITPro |
| Download size:                       | 95.4 MB                                            |
| Size on disk:                        | 1.0 GB                                             |
| Name:                                | Find IT Network Probe                              |
| Host/Cluster:                        | localhost.router-mine.com                          |
| Datastore: Virtual Machine DataStore |                                                    |
| Disk provisioning:                   | Thick Provision Lazy Zeroed                        |
| Network Mapping:                     | "VM Network" to "VM Network"                       |
|                                      |                                                    |
| Power on after deployment            |                                                    |
|                                      | < Back Finish Cancel                               |

زاهجلا ليغشتل **رشنلا دعب ةقاطلا ليغشت** رايتخالا ةناخ ددح (يرايتخإ) .17 ةوطخلا رشنلا دعب يرهاظلا.

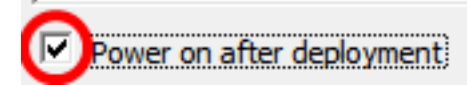

رشنلا لامكإل "**ءاەنإ** قوف رقنا .18 ةوطخلا.

."**قالغإ** قوف رقنا ،رشنلا لامتكا درجمب .19 ةوطخلا.

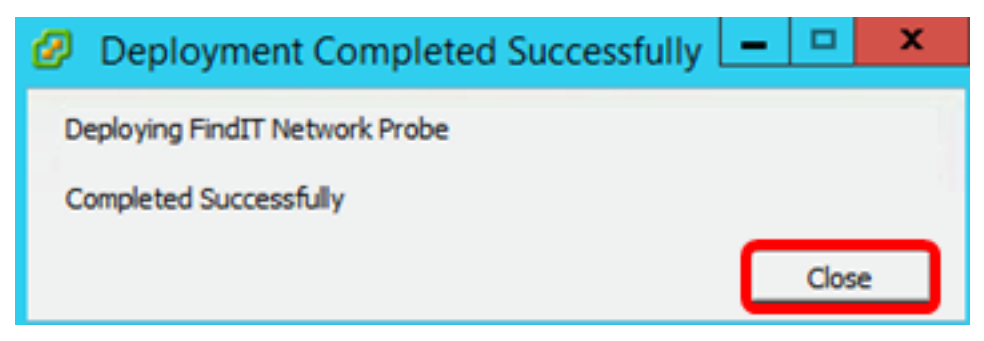

.**يرەاظلا زاەجلا ىلع ةقاطلا** قوف رقنا مث ەرشن مت يذلا VM قوف رقنا .20 ةوطخلا

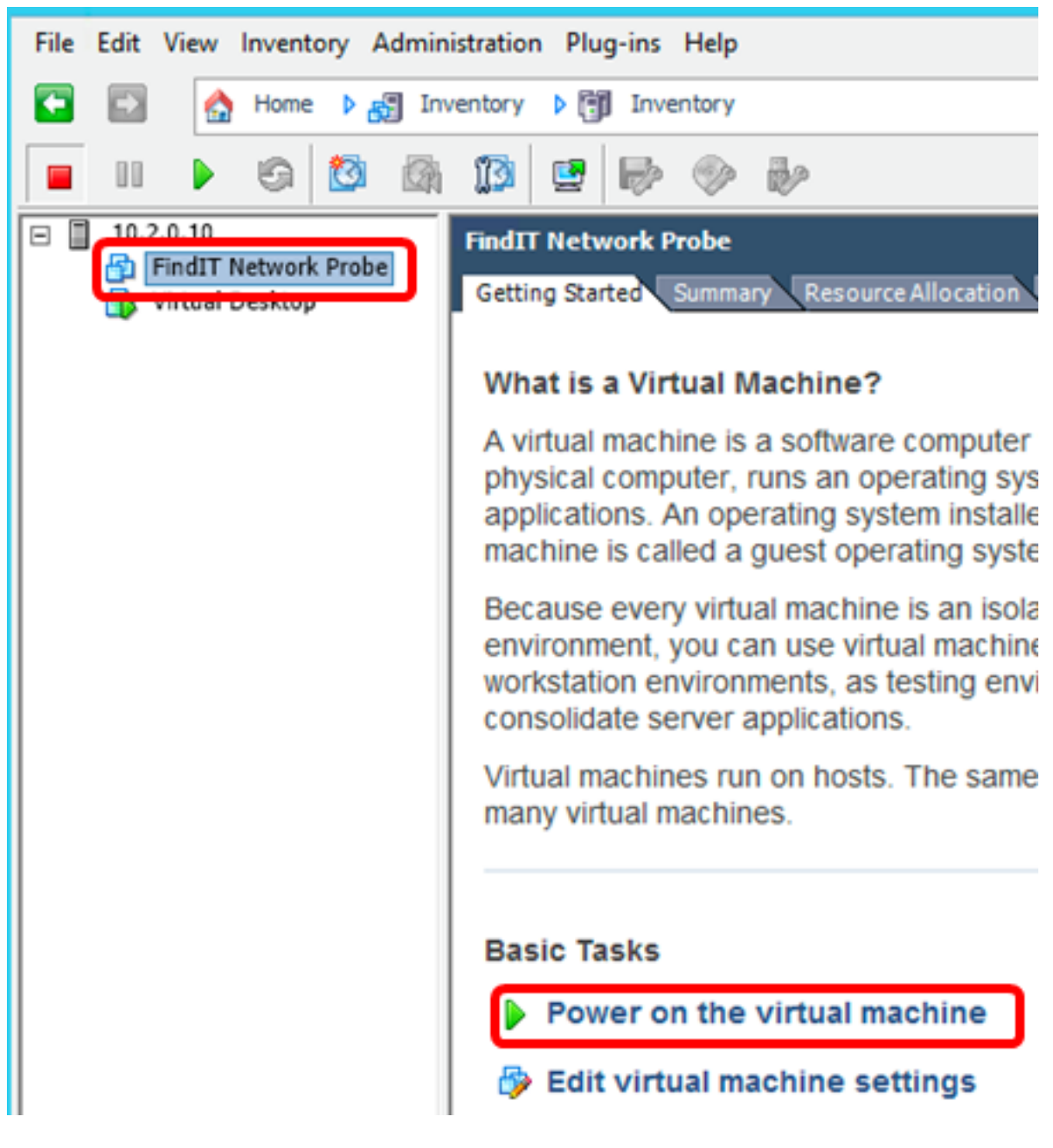

يرهاظلا زاهجلا ليغشتل **ليغشتلا** رز قوف رقنلا كنكمي ،كلذ نم الدب **:ةظحالم**.

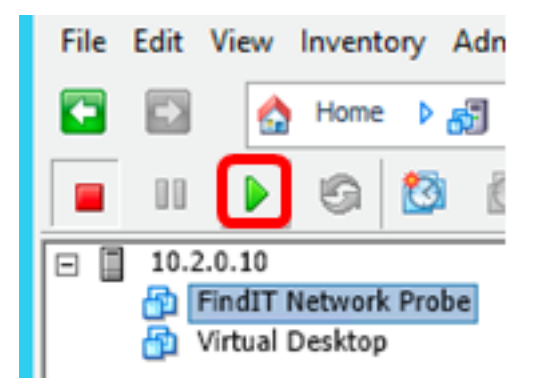

زاهجلا ىلع نميألاا سواملا رزب رقنا ،مكحتلا ةدحو ىلإ لوصولل (يرايتخإ) .21 ةوطخلا يرهاظلا FindIT Network Probe، **مكحتلا ةدحو حتف** رتخأ مث

| - 10.2.0.10    | FindIT Network Probe          |
|----------------|-------------------------------|
| wittai Desktop | Power •                       |
|                | Guest •                       |
|                | Snapshot •                    |
|                | Open Console                  |
|                | Edit Settings                 |
|                | Add Permission Ctrl+P         |
|                | Report Performance            |
|                | Rename                        |
|                | Open in New Window Ctrl+Alt+N |
|                | Remove from Inventory         |
|                | Delete from Disk              |

ەرشن مت يذلا <u>FindIT Network Probe نېوكت</u> مسق ىلا قعباتملاب مق 22. قوطخلا ەرشن مت يذلا زاەجلا نيوكتل.

<u>[ىلعألا ىلا ةدوعلا]</u>

<u>VMware Workstation Pro</u> مادختساب FindIT Network Probe ت<u>يبثت</u>

جمانرب ىلإ OVA جمانربل يضارتفالا زامجلا ةروص رشنل تاوطخلا هذه عبتا Workstation Pro.

جمانربل VM ةروص ليزنتب مق 1. قوطخلا FindIT Network Probe OVA جمانربل <u>Small Business</u>.

رتويبمكلا وأ مداخلا ىلع VMware Workstation Pro قيبطت ليغشتب مق .2 ةوطخلا.

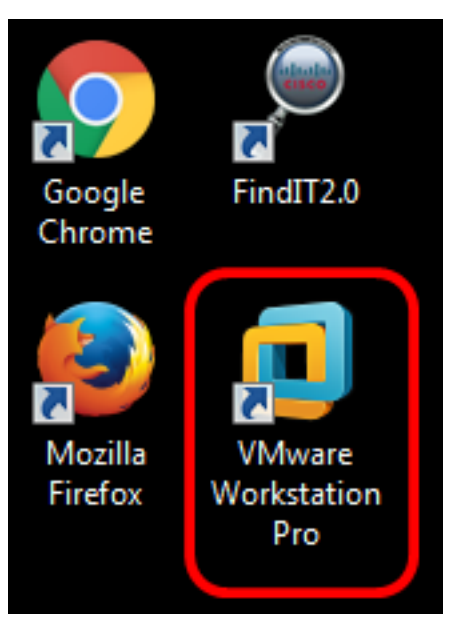

.Windows 8 ليغشتلا ماظن مادختسإ متي ،لاثملا اذه يف **:ةظحالم** 

ةيسيئرلا ةحفصلا" بيوبتلا ةمالع نم **يرهاظ زامج حتف** قوف رقنا .3 ةوطخلا".

# Image: Create a New<br/>Virtual MachineImage: Create a New<br/>Virtual MachineImage: Create a New<br/>NachineImage: Create a New<br/>NachineImage: Create

.**حتف** قوف رقنا مث ،1 ةوطخلا يف اهليزنت مت يتلا OVA ةروص قوف رقنا .4 ةوطخلا

| Local Disk (D:)  FindIT        | <b>- - 4</b> <del>9</del> | Search FindIT       | م                   |
|--------------------------------|---------------------------|---------------------|---------------------|
| New folder                     |                           |                     | - 🗋 🔞               |
| Name                           | Da                        | te modified         | Туре                |
| 😥 CentOS68-FindITManager-1.0.0 | .20160928 10              | /4/2016 5:13 AM     | Open Virtualizatio. |
| 😡 OpenWRT-FindITProbe-1.0.1.16 | <b>301</b> 10             | /4/2016 2:36 AM     | Open Virtualizatio. |
|                                |                           |                     |                     |
|                                |                           | [                   | ,                   |
| File name: OpenWRT-FindITProbe | ≥-1.0.1.1630 <b>▼</b>     | All supported files | Cancel              |

.قيقحت ةكبش FindIT ل مسا (يرايتخإ) .5 ةوطخ لخدي

| Import Virtual Machine                                          | <b>—</b>                                  |
|-----------------------------------------------------------------|-------------------------------------------|
| Store the new Virtual<br>Provide a name and<br>virtual machine. | Machine<br>local storage path for the new |
| Name for the new virtual ma                                     | chine:                                    |
| FindIT Network Probe                                            |                                           |
| Storage path for the new vi                                     | rtual machine:                            |
| C: \Users \Cisco \Documents                                     | Virtual Machines (Find Browse             |
| Help                                                            | Import Cancel                             |

.FindIT Network Probe مادختسإ متي ،لاثملا اذه يف :ةظحالم

.**داريتسا** قوف رقنا .6 ةوطخلا

يەتني نأ درجمب **:ةظحالم** VMware ضرع متيس ،رشنلا ةيلمع نم VMware يەتني نأ درجمب **:ةظحالم** رتويبمكلا زامج" لفسأ ةدوجوملا ةبتكملا يف.

.هرشن مت يذلا FindIT Network Probe زاهج رايتخال رقنا ،ىرسىلا ةحوللا ىلع .7 ةوطخلا

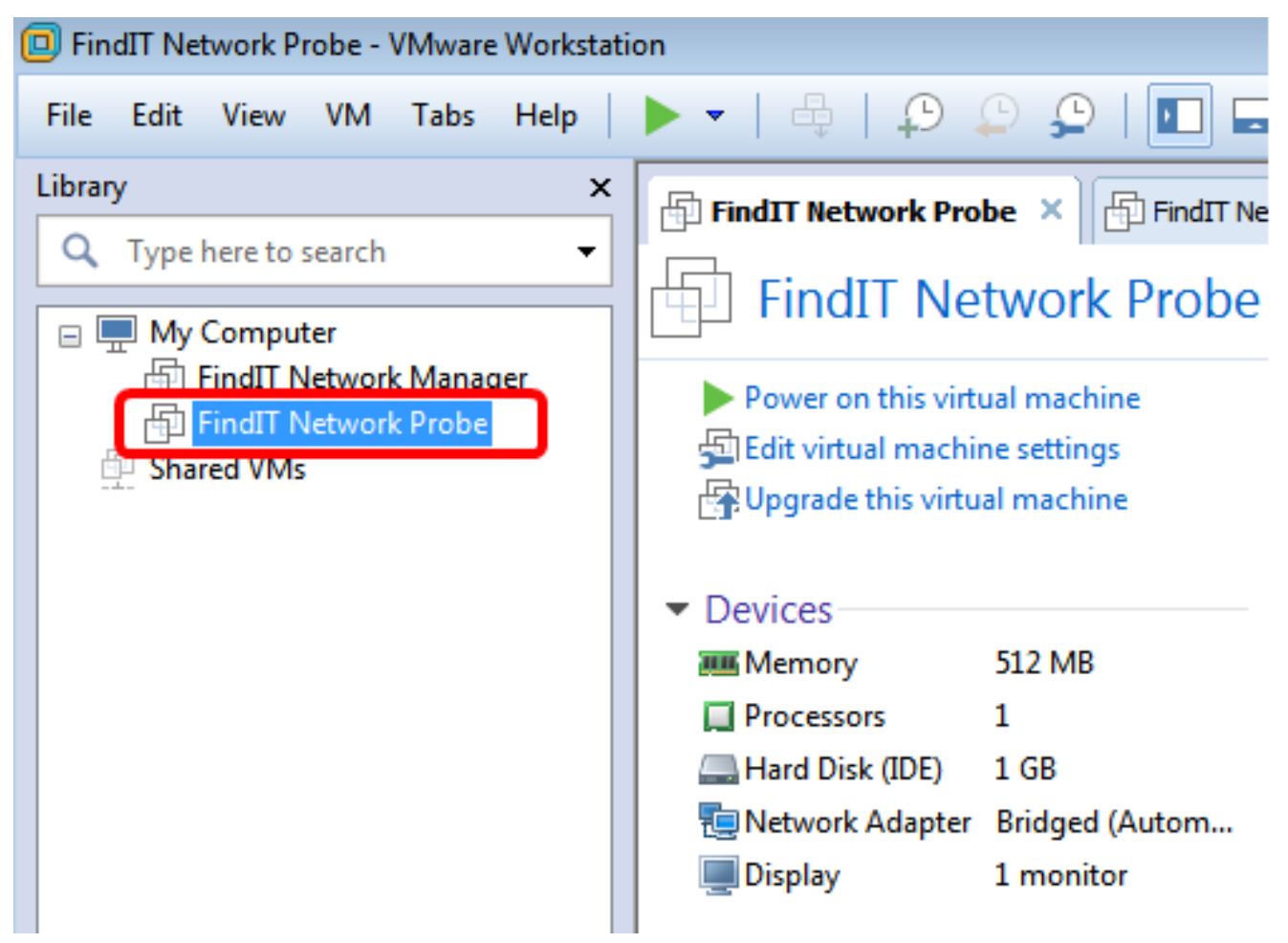

ةوطخلاا ةصاخلا مكحتلا ةدحو ىلإ لوصولل **يرەاظلا زامجلا اذه ىلع ةقاطلا** قوف رقىنا .8 ةوطخلا يرەاظلا زامجلاب.

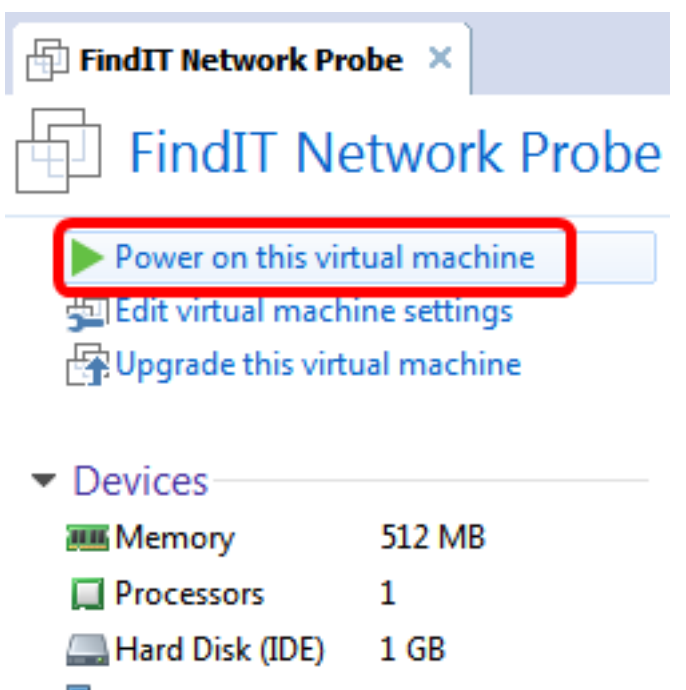

Network Adapter Bridged (Autom... Display 1 monitor

ەرشن مت يذلا <u>FindIT Network Probe نيوكت</u> مسق ىلا قعباتملاب مق .9 قوطخلا ەرشن مت يذلا زاەجلا نيوكتل.

[<u>ىلعألا ىلا ةدوعلا]</u>

<u>ەرشن مت يذلا FindIT Network Probe نيوكت</u>

يرهاظلا زاهجلا نيوكتل ةيلاتلا تاوطخلا عبتا ،رشنلا ءاهتنا درجمب.

FindIT Network Probe VM. ب ةصاخلا مكحتايا قدحو ىل إلوصولاب مق 1. قوطخايا

رورملا ةملكو مدختسملا مسا مادختساب مكحتلا ةدحو ىل لوخدلا لجس .2 ةوطخلا نييضارتفالا: cisco/cisco.

FindITProbe login: **cisco** Password: **cisco** 

ال الما ترادال IP تاونع ضرع متيس .باسح cisco لا ل ةملكلا ريغي نأ ضحتس تنك تنأ DHCP قرادإل IP ناونع ضرع متيس . قرادإلل (GUI) قيموسرلا مدختسملا قهجاو ناونعو.

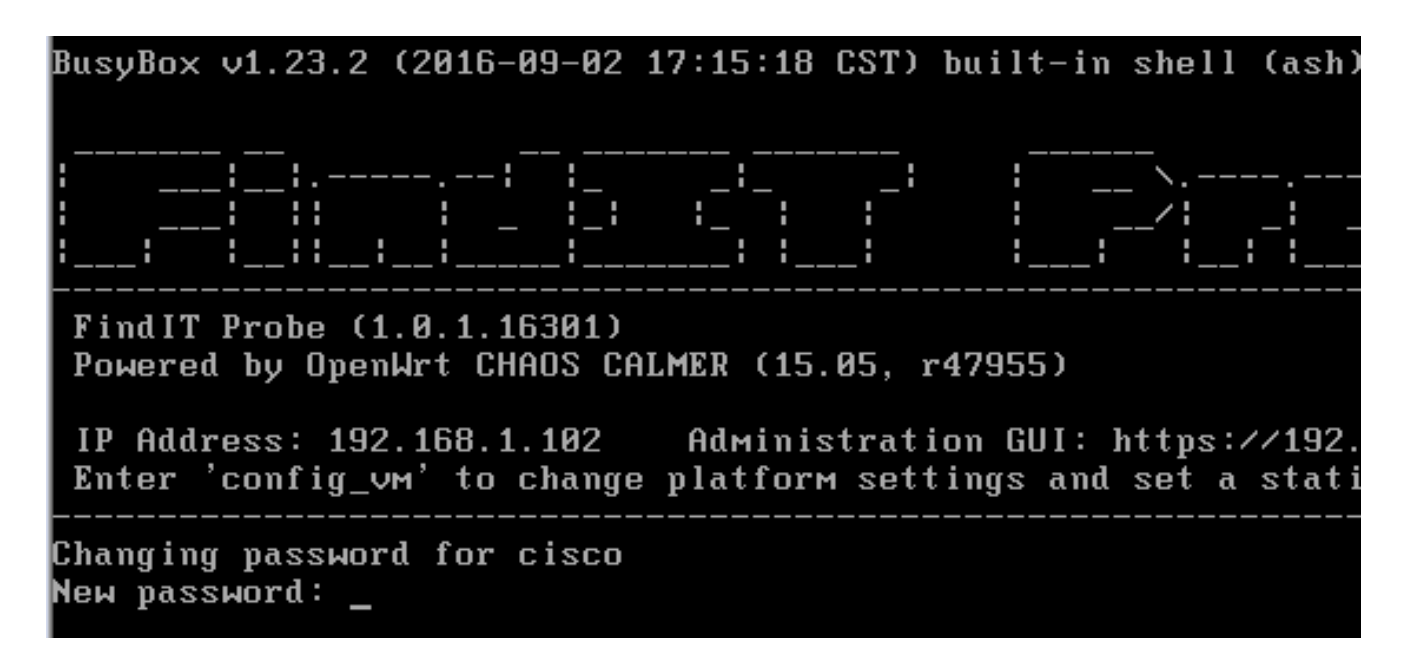

FindIT Network Probe ب صاخلا IP ناونع نوكي ،لاثملا اذه يف :**ةظحالم** https://192.168.1.102. وه مرادإلل (GUI) قيموسرلا مدختسملا قهجاو ناونعو

اەتباتك دعأو Cisco باسحل ةديدجلا رورملا ةملك لخدأ .3 ةوطخلا.

```
Changing password for cisco
New password:
Retype password:
Password for cisco changed by cisco
cisco@FindITProbe:~#__
```

ب صاخلاا IP ناونع ىلع روثعلل **ifconfig** رمألا لخدأ (يرايتخإ) 4. ةوطخلا FindIT Network Probe.

| cisco@Find | llTProbe: # ifconfig                                |
|------------|-----------------------------------------------------|
| eth0       | Link encan:Ethernet HWaddr 00:0C:29:6F:2E:DD        |
|            | inet addr:192.168.1.102 Bcast:192.168.1.255 Mask:   |
|            | ineto addr. feod20c.23ff:fe6f:2edd/64 Scope:Link    |
|            | inet6 addr: fec0::20c:29ff:fe6f:2edd/64 Scope:Site  |
|            | UP BROADCAST RUNNING MULTICAST MTU:1500 Metric:1    |
|            | RX packets:149596 errors:0 dropped:0 overruns:0 fra |
|            | TX packets:205206 errors:0 dropped:0 overruns:0 car |
|            | collisions:0 txqueuelen:1000                        |
|            | RX bytes:26494354 (25.2 MiB) TX bytes:183876308 (1  |
| 10         | Link encap:Local Loopback                           |
|            | inet addr:127.0.0.1 Mask:255.0.0.0                  |
|            | inet6 addr: ::1/128 Scope:Host                      |
|            | UP LOOPBACK RUNNING MTU:65536 Metric:1              |
|            | RX packets:73994 errors:0 dropped:0 overruns:0 fram |
|            | TX packets:73994 errors:0 dropped:0 overruns:0 carr |
|            | collisions:0 txqueuelen:0                           |
|            | RX bytes:33273411 (31.7 MiB) TX bytes:33273411 (31  |
|            |                                                     |

.كزاهج ىلع FindIT Network Probe نيوكت نم نآلا تيهتنا دق نوكت نأ بجي

## [<u>ىلعألا ىلا ةدوعلا]</u>

رقنا ،اەنيوكتو FindIT Network Probe ل ةيلوألا تادادعإلا ىلإ لوصولا ةيفيك ةفرعمل FindIT ب FindIT Network Probe نارقإ ةيفيك ةفرعمل .تاميلعت ىلع لوصحلل <u>انه</u> Network Manager، تاميلعت ىلع لوصحلل <mark>انه</mark> رقنا،

ةمجرتاا مذه لوح

تمجرت Cisco تايان تايانق تال نم قعومجم مادختساب دنتسمل اذه Cisco تمجرت ملاعل العامي عيمج يف نيم دختسمل لمعد يوتحم ميدقت لقيرشبل و امك ققيقد نوكت نل قيل قمجرت لضفاً نأ قظعالم يجرُي .قصاخل امهتغلب Cisco ياخت .فرتحم مجرتم اممدقي يتل القيفارت عال قمجرت اعم ل احل اوه يل إ أم اد عوجرل اب يصوُتو تامجرت الاذة ققد نع اهتي لوئسم Systems الما يا إ أم الا عنه يل الان الانتيام الال الانتيال الانت الما